|                                                                                                    | _                                                                                                    |
|----------------------------------------------------------------------------------------------------|----------------------------------------------------------------------------------------------------|
| フレッツADSL、Bフレッツ                                                                                                    | 5 接続方法は「ブロードバンド(PPPoE)」をクリックします。                                                                                                    |
| 設定力法                                                                                                    | どのような方法で接続しますか?                                                                                                    |
| Windows Vista                                                                                                    | ブロード/じド (PPPOE)( <u>B</u> )<br>マーザー名とパスワードが必要な DSL またはケーブルを使って接続します<br>Ama、 ヴィヤルアップ(D)                                                                                                    |
| ※ルータータイプのモデムをご利用の方は、画面<br>や操作手順が異なりますので、NTTのマニュアルを<br>ご参照ください。                                                                                                    | 6 ユーザー名には、ネスク・インターネット・会員登録証記載の「お客様 ID」にご利用コースに応じた「識別子」を付けて入力します。<br>・フレッツ ADSL の場合<br>「ユーザー名」には、ネスク・インターネット・会員登録証記載の「お客様 ID」@fad. nsk. ne. jp と入力してください。                                                                                                    |
| <b>1</b> 画面左下の「スタートボタン」 をクリックします。                                                                                                    | ・フレッツADSLでのユーザー名<br>ユーザー名<br>お客様ID@fad.nsk.ne.jp                                                                                                    |
| 2 Araneman has been been been been been been been bee                                                                                                    | <ul> <li>・Bフレッツの場合<br/>コーザ名の入力を以下の通りに設定してください。</li> <li>・Bフレッツでのユーザー名</li> <li>・Bフレッツでのユーザー名</li> <li>「fnf00000]「fnf00000]「fns00000]の場合<br/>お客様ID@fnf.nsk.ne.jp</li> <li>「fmc00000]「fmb00000]「fma00000]の場合<br/>お客様ID@fma.nsk.ne.jp</li> <li>「fba00000]の場合<br/>お客様ID@fba.nsk.ne.jp</li> <li>「fbu00000]の場合<br/>お客様ID@fba.nsk.ne.jp</li> <li>「fbu00000]の場合<br/>お客様ID@fba.nsk.ne.jp</li> <li>「ffa00000]の場合<br/>お客様ID@fba.nsk.ne.jp</li> <li>「ffa00000]の場合<br/>お客様ID@fba.nsk.ne.jp</li> <li>「ffa00000]の場合<br/>お客様ID@fba.nsk.ne.jp</li> <li>「ffa00000]の場合<br/>「ffa00000]の場合<br/>お客様ID@fba.nsk.ne.jp</li> <li>「ffa00000]の場合<br/>「ffa00000]の場合<br/>「ffa00000]の場合<br/>」</li> <li>・************************************</li></ul> |
| ABOP+17-98%ET&33%     Astronomy 17-98%ET&33%     Astronomy 18     Status 17-92%ET&33%     Extractionary 18     Extractionary 18     Extractionary | 「このパスワードを記録<br>する」にチェックを入れ、<br>接続名に「nsk」と入力後、<br>「接続」をクリックします。<br>て<br>接続中の画面が表示された後、<br>インターネットに接続されます。<br>エラーとなる場合は、設定に間                                                                                                    |
|                                                                                                    | 違いが無いかご確認ください。                                                                                                    |
|                                                                                                    | * 同一IDで重複利用された場合は、別途重複利用料金がかかります<br>DNS サーバについて                                                                                                    |
|                                                                                                    | ※DNS サーバは自動取得をお選びください。                                                                                                    |